# Setting Up Direct Deposit

## Grow your checking or savings with direct deposits to your Santander® account.

#### **Direct Deposit**

Direct deposit is a convenient way to have your paycheck electronically deposited into your checking or savings account by your employer.

#### Easier

No waiting for paper checks to arrive in the mail, which you then have to deposit.

#### Faster

Funds are available more quickly through regularly scheduled electronic deposits.

#### Safer

Enjoy more security because you don't have to carry around easy-to-lose paper checks.

#### Simpler

Split direct deposits into multiple accounts to help you budget and manage your money.

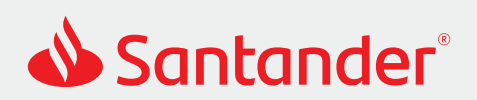

#### To set up Direct Deposit for your Santander account, you'll need to provide the depositor with:

- Your account number.
- Your routing number:
  - If your bank account number has 11 digits, the bank routing number is 011075150.
  - If your bank account number has 10 digits, the bank routing number is 231372691.
  - It can also be found on your checks, or under Account Info in Online and Mobile Banking.
- The amount from each payment to automatically deposit to your checking or savings account.

#### To find your routing number and account number in Santander Online Banking:

- Log in to Santander Online Banking using your credentials (User ID and Password). 1 Remember, it's important to log out at the end of each banking session.
- Select your Santander account fr 2 the overview screen.

| Select your Santander account from the overview screen.                                                                   | Overview                                                           |                                                   |                                                               | 🛱 Print 🛛 🕅 Help   | <u>∧</u> Alerts       |
|----------------------------------------------------------------------------------------------------|--------------------------------------------------------------------|---------------------------------------------------|---------------------------------------------------------------|--------------------|-----------------------|
|                                                                                                    | Checking, Savings and Money Market Personalize your view           |                                                   |                                                               |                    |                       |
|                                                                                                    | ACCOUNTS                                                           | AVAILABLE BALANCE                                 | CURRENT BALANCE                                               |                    | ACTIONS               |
|                                                                                                    | Santander Savings<br>*6789                                         | \$3,248.91                                        | \$3,248.91                                                    | Take me to         | \$                    |
| From the Account Details page,<br>click "More Info."                                                                      | Account Details Account Santander Savi Available Balance (1) \$1,2 | ings - *6789 0 Co<br>34.56 Today's Deposits \$0.0 | 0 Today's Withdrawats                                         | Print<br>\$ \$0.00 | (2) Help<br>More Info |
| You'll find both your routing number<br>and account number there. Select<br>"Show" to reveal your full account<br>number. | Account Details                                                    | ings - *6789 🗘 Go                                 |                                                               | (C) Print          | () <u>Help</u>        |
|                                                                                                    | Account Details                                                    |                                                   | % Interest Information                                        |                    |                       |
|                                                                                                    | Full account number<br>Routing number                              | *6789 SHOW<br>231372691                           | Interest Accrued this Statement<br>Interest Paid Year To Date |                    | \$21.54<br>\$128.98   |

Provide your depositor with your routing number, account number, and the amount 5 you'd like deposited from each payment into your Santander account.

3

4

### To find your routing number and account number in your Santander Mobile App:

- **1** Open your Santander Mobile Banking App and log in using your credentials (User ID and Password). Remember, it's important to log out at the end of each banking session.
- 2 Select your Santander account from the Overview screen.

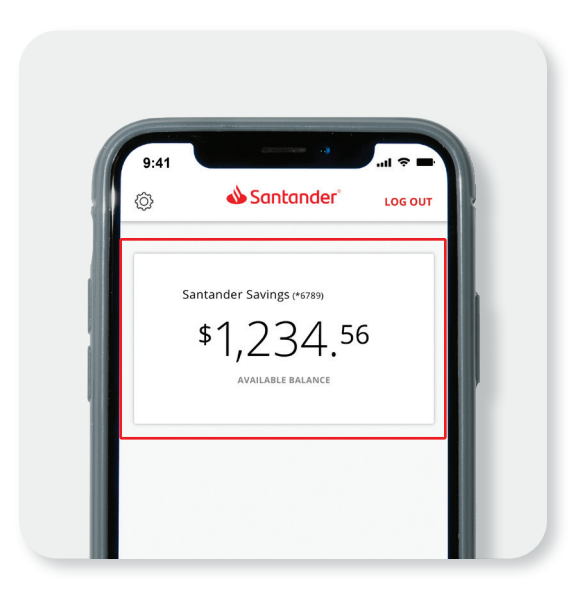

**3** Click the quick link: Account Info.

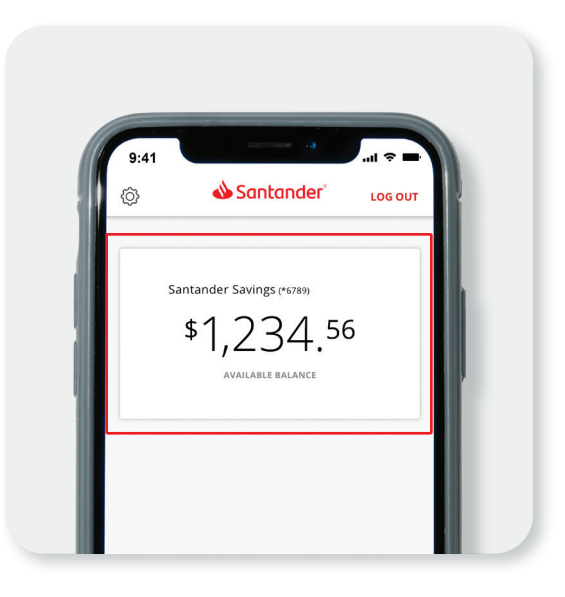

4 You'll find both your routing number and account number there. Select "Show" to reveal your full account number.

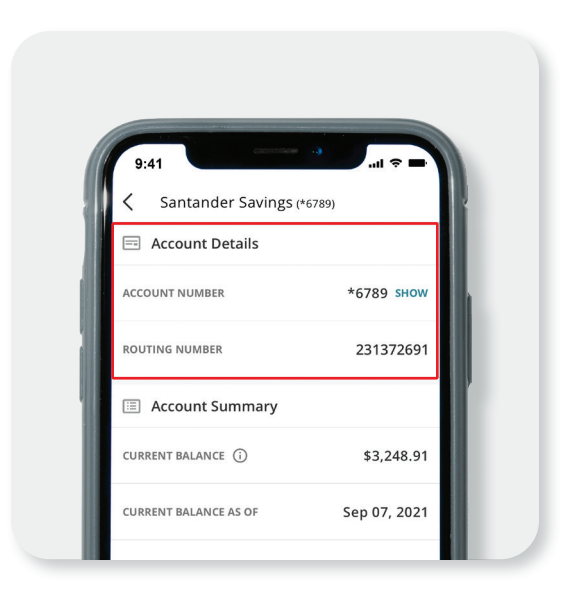

**5** Provide your depositor with your routing number, account number, and the amount you'd like deposited from each payment into your Santander account.

#### Success. It's done.

Now you can start receiving Direct Deposits to your Santander account.

#### Download the Mobile App.

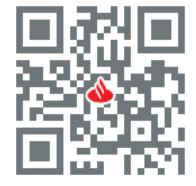

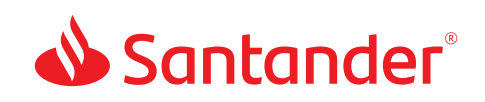

Santander Bank, N.A. is a Member FDIC and a wholly owned subsidiary of Banco Santander, S.A. © 2022 Santander Bank, N.A. All rights reserved. Santander, Santander Bank and the Flame logo are trademarks of Banco Santander, S.A. or its subsidiaries in the United States or other countries. All other trademarks are the property of their respective owners. 684903 03/2022